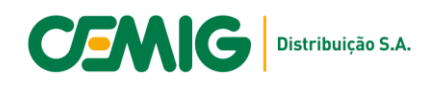

## Comunicado EM/PE - 028/2022

Assunto: Passo a passo para utilização do Sanar Dúvidas

Para um melhor direcionamento e respostas mais ágeis, segue abaixo um passo a passo para envio de dúvidas e sugestões sobre o processo PART.

PASSO 01: Acesse a Agência Virtual através do endereço: https://atende.cemig.com.br/Login

| f Facebook | G Google                          | 🔹 Iniciar sessão com a Apple |
|------------|-----------------------------------|------------------------------|
|            | ou faça login                     |                              |
| Jsuário    |                                   |                              |
| Senha      |                                   | Esqueceu sua senha?          |
| Não sou um | robô<br>reCAPT<br>Privacidade - T | TCHA<br>ermos                |
|            |                                   |                              |

**IMPORTANTE:** *O acesso deverá ser feito com usuário e senha do Responsável Técnico, para que seja aberta a AGV Profissionais, onde este serviço é disponibilizado.* 

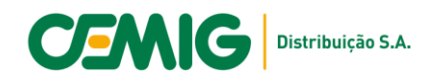

**PASSO 2:** Selecione o serviço Sanar Dúvidas de Padrões e Normas Técnicas

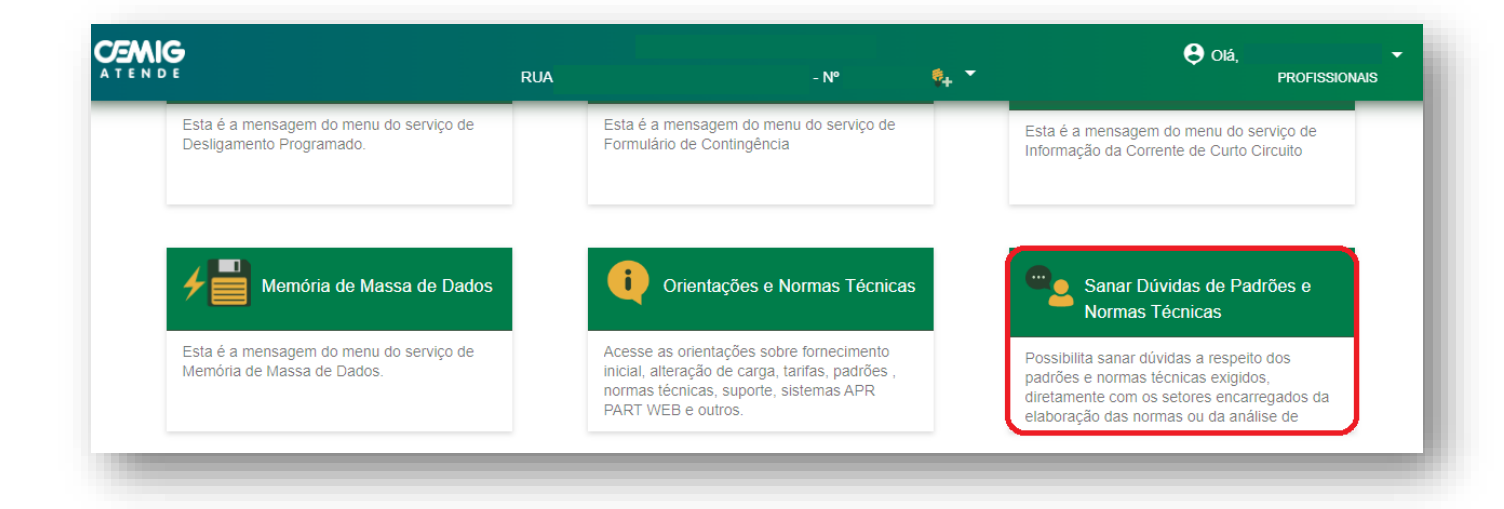

## PASSO 3: Selecione a área que deseja direcionar o questionamento no campo Tipo de Dúvida

| N D E                                                                      | RUA                                                           | - Nº :                        | <b>0</b> 4 <sup>-</sup>    | \varTheta Olá,<br>PROFISSIONAI          |
|----------------------------------------------------------------------------|---------------------------------------------------------------|-------------------------------|----------------------------|-----------------------------------------|
| ھ                                                                          | Sanar Dúvidas de                                              | e Padrões e                   | e Normas                   | Técnicas                                |
| O suporte ao profissional é exclusiv<br>demais obras de responsabilidade o | o para as situações em que será necessária a a<br>do cliente. | provação prévia de projeto d  | las instalações de entrada | de energia da unidade consumidora e das |
| Antes de registrar sua dúvida, leia a                                      | atentamente os <u>padrões e normas técnicas</u> exigir        | dos, disponíveis no portal da | Cemig,                     | Leia mais                               |
| Seu protocolo de atendimento                                               | é: <b>2630480796</b>                                          |                               |                            |                                         |
| Tipo de Dúvida                                                             |                                                               |                               |                            |                                         |
| Interpretação de Normas Técnica                                            | as                                                            |                               |                            |                                         |
| Análise de Carga ou de Projeto E                                           | Elétrico de Padrão de Entrada de Energia Elétrica             | а                             |                            |                                         |
| Análise de Dossiê de Obra PART                                             | F- Programa de Ampliação de Rede por Terceiros                | 5                             |                            |                                         |
| Utilização do Sistema APR WEB                                              |                                                               |                               |                            |                                         |
| Utilização do Sistema PART WEI                                             | В                                                             |                               |                            |                                         |
|                                                                            |                                                               |                               |                            |                                         |

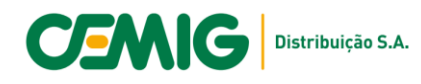

Para que seja direcionado para a equipe PART da Gerência de Processos Especiais da Expansão -EM/PE, a opção a ser selecionada é **Análise de Dossiê de Obra PART – Programa de Ampliação de Rede por Terceiros.** 

Para problemas de acesso ao PARTWEB, a opção a ser selecionada é Utilização do Sistema PARTWEB.

**PASSO 4:** Descreva com a maior quantidade possível de detalhes o questionamento, e inclua os anexos que forem necessários para análise, como por exemplo fotos, documentos ou desenhos técnicos.

| escreva aqui a sua dúvida     |         |        |  |
|-------------------------------|---------|--------|--|
| elefone                       | Celular | E-mail |  |
| Anexos                        |         |        |  |
| ta é a mensagem de anexo      |         |        |  |
| manho máximo de cada arquivo: | 4 MB    |        |  |
|                               |         |        |  |

Lembrando que dúvidas referentes a uma nota de serviço específica devem ser encaminhadas através do Feed de Discussão do PARTWEB.

Gerência de Processos Especiais de Expansão e Manutenção de Média e Baixa Tensão - EM/PE. Belo Horizonte, 27 de dezembro de 2022